# **Operar e solucionar problemas de rastreamento de DHCP em switches Catalyst 9000**

# Contents

Introdução Pré-requisitos **Requisitos Componentes Utilizados** Informações de Apoio Rastreamento de DHCP Operação de rastreamento de DHCP **Topologia** Configurar Verificar Troubleshooting Solução de problemas de software Solucionar problemas de tráfego de punt/caminho (CPU) Solucionar problemas de hardware Captura de pacote de caminho de CPU Rastreamentos úteis Syslogs e explicações Avisos de rastreamento de DHCP SDA Border DHCP Snooping Informações Relacionadas

# Introdução

Este documento descreve como operar e solucionar problemas de DHCP Snooping em Catalyst 9000 Series Switches

# **Pré-requisitos**

### Requisitos

A Cisco recomenda que você tenha conhecimento destes tópicos:

- Arquitetura dos switches Catalyst 9000 Series
- Arquitetura do software Cisco IOS® XE

### **Componentes Utilizados**

As informações neste documento são baseadas nestas versões de software e hardware:

- C9200
- C9300
- C9400
- C9500
- C9600

Cisco IOS® XE 16.12.X

As informações neste documento foram criadas a partir de dispositivos em um ambiente de laboratório específico. Todos os dispositivos utilizados neste documento foram iniciados com uma configuração (padrão) inicial. Se a rede estiver ativa, certifique-se de que você entenda o impacto potencial de qualquer comando.

**Observação**: consulte o guia de configuração apropriado para obter os comandos que são usados para ativar esses recursos em outras plataformas Cisco.

# Informações de Apoio

### **Rastreamento de DHCP**

O rastreamento de DHCP é um recurso de segurança usado para verificar o tráfego DHCP e bloquear qualquer pacote DHCP mal-intencionado. Ele atua como um firewall entre portas de usuário não confiáveis e portas de servidor DHCP na rede para evitar servidores DHCP mal-intencionados na rede, pois isso pode causar uma negação de serviço.

### Operação de rastreamento de DHCP

O DHCP Snooping funciona com o conceito de interfaces confiáveis e não confiáveis. Através do caminho do tráfego DHCP, o switch verifica os pacotes DHCP recebidos nas interfaces e mantém um controle dos pacotes esperados do servidor DHCP (OFFER & ACK) sobre interfaces confiáveis. Em outras palavras, as interfaces não confiáveis bloqueiam os pacotes do servidor DHCP.

Os pacotes DHCP são bloqueados em interfaces não confiáveis.

- Um pacote de um servidor DHCP, como um pacote DHCPOFFER, DHCPACK, DHCPNAK ou DHCPLEASEQUERY, é recebido de fora da rede ou do firewall. Isso evita que um servidor DHCP invasor ataque a rede em portas não confiáveis.
- Um pacote recebido em uma interface não confiável, e o endereço MAC origem e o endereço de hardware do cliente DHCP não correspondem. Isso evita a falsificação de pacotes DHCP de um cliente invasor que pode criar um ataque de negação de serviço em um servidor DHCP.
- Uma mensagem de broadcast DHCPRELEASE ou DHCPDECLINE que tem um endereço MAC no banco de dados de associação de rastreamento de DHCP, mas as informações de interface no banco de dados de associação não correspondem à interface na qual a mensagem foi recebida. Isso evita ataques de negação de serviço aos clientes.
- Um pacote DHCP encaminhado por um agente de retransmissão DHCP que inclui um endereço IP de agente de retransmissão diferente de 0.0.0.0 ou o agente de retransmissão encaminha um pacote que inclui informações de opção 82 para uma porta não confiável. Isso evita falsificações de informações do agente de retransmissão na rede.

O switch no qual você configura o DHCP Snooping cria uma tabela de DHCP Snooping ou um banco de dados de associação de DHCP. Esta tabela é usada para manter um controle dos endereços IP atribuídos de um servidor DHCP legítimo. O banco de dados de vinculação também é usado por outros recursos de segurança do IOS, como Dynamic ARP Inspection e IP Source Guard.

**Observação**: para permitir que o DHCP Snooping funcione corretamente, certifique-se de confiar em todas as portas de uplink para acessar o servidor DHCP e não confiar nas portas do usuário final.

# Topologia

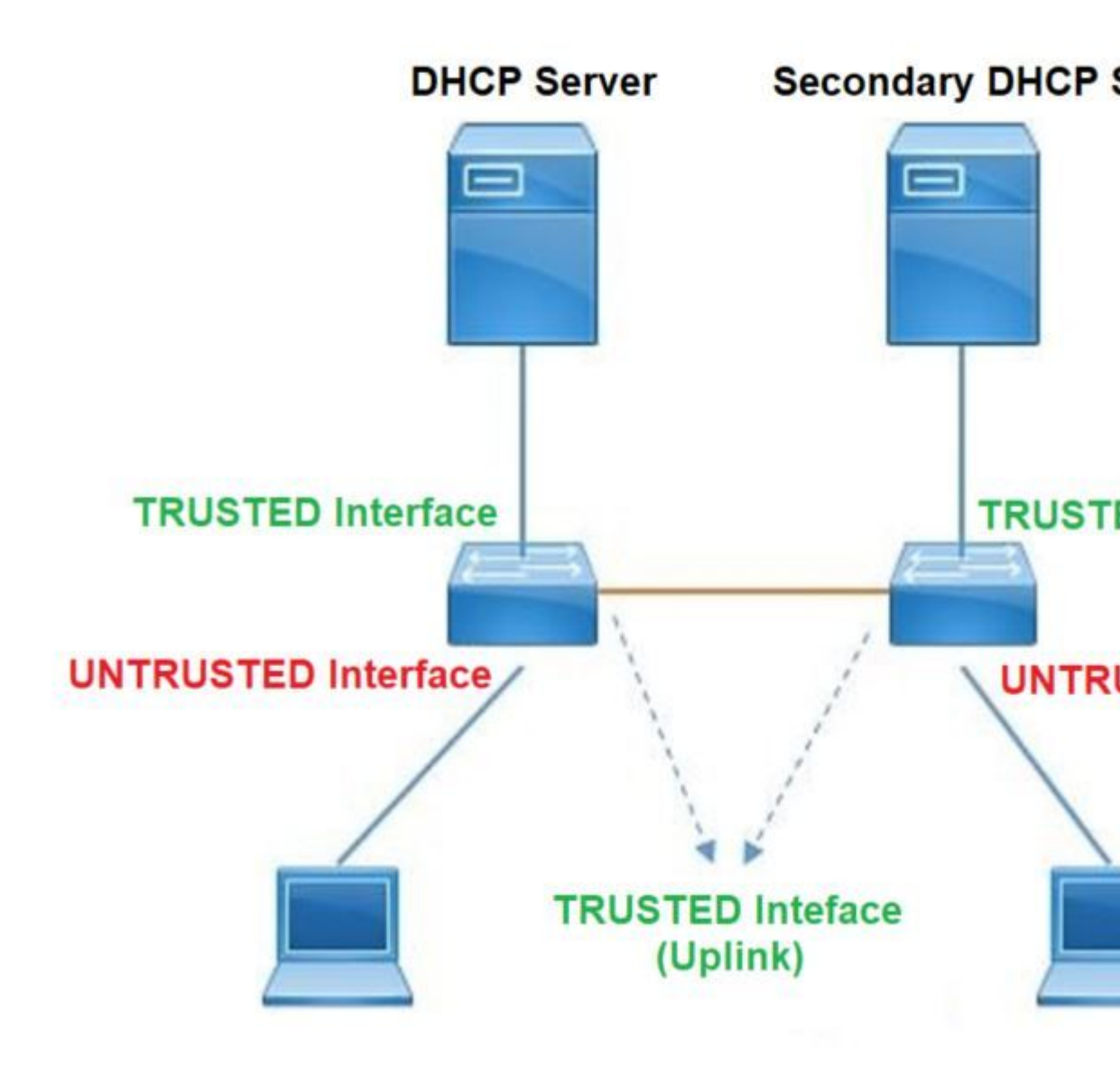

# Configurar

Configuração global

<#root>

 Enable DHCP snooping globally on the switch switch(config)#

ip dhcp snooping

 Designate ports that forward traffic toward the DHCP server as trusted switch(config-if)#

ip dhcp snooping trust

#### (Additional verification)

- List uplink ports according to the topology, ensure all the uplink ports toward the DHCP server as

#### trusted

- List the port where the Legitimate DHCP Server is connected (include any Secondary DHCP Server)
- Ensure that no other port is configured as trusted
- 3. Configure DHCP rate limiting on each untrusted port (Optional)
   switch(config-if)#
- ip dhcp snooping limit rate 10 << ---- 10 packets per second (pps)
- Enable DHCP snooping in specific VLAN switch(config)#
- ip dhcp snooping vlan 10

<< ---- Allow the switch to snoop the traffic for that specific VLAN

- 5. Enable the insertion and removal of option-82 information DHCP packets switch(config)#
- ip dhcp snooping information option

<-- Enable insertion of option 82

#### switch(config)#

no ip dhcp snooping information option

<-- Disable insertion of option 82

#### ### Example ###

Legitimate DHCP Server Interface and Secondary DHCP Server, if available

#### Server Interface

interface FortyGigabitEthernet1/0/5
switchport mode access
switchport mode access vlan 11

ip dhcp snooping trust

end

Uplink interface

interface FortyGigabitEthernet1/0/10
switchport mode trunk

ip dhcp snooping trust

end

User Interface

```
<< ---- All interfaces are UNTRUSTED by default
```

```
interface FortyGigabitEthernet1/0/2
switchport access vlan 10
switchport mode access
```

```
ip dhcp snooping limit rate 10
```

<< ---- Optional

end

**Observação:** para permitir pacotes option-82, você deve habilitar **ip dhcp snooping information option allow-untrusted.** 

# Verificar

Confirme se o DHCP Snooping está habilitado na VLAN desejada e verifique se as interfaces confiáveis e não confiáveis estão bem listadas. Se houver uma taxa configurada, verifique se ela também está listada.

<#root>

switch#show ip dhcp snooping

Switch DHCP snooping is

enabled

```
Switch DHCP gleaning is disabled
DHCP snooping is configured on following VLANs:
```

10-11

```
DHCP
snooping is operational on following VLANs
:
<<---- Configured and operational on Vlan 10 & 11
10-11
DHCP snooping is configured on the following L3 Interfaces:
Insertion of option 82 is disabled
<<---- Option 82 can not be added to DHCP packet
  circuit-id default format: vlan-mod-port
  remote-id: 00a3.d144.1a80 (MAC)
Option 82 on untrusted port is not allowed
Verification of hwaddr field is enabled
Verification of giaddr field is enabled
DHCP snooping trust/rate is configured on the following Interfaces:
Interface
 Trusted
    Allow option Rate limit (pps)
-----
                         -----
                                         -----
                                                        -----
FortyGigabitEthernet1/0/2
no
                        10
         no
<<--- Trust is NOT set on this interface
Custom circuit-ids:
FortyGigabitEthernet1/0/10
yes
        yes
                       unlimited
<<--- Trust is set on this interface
Custom circuit-ids:
```

Quando os usuários recebem um IP por DHCP, eles são listados nesta saída.

- O DHCP Snooping remove a entrada no banco de dados quando o aluguel do endereço IP expira ou o switch recebe uma mensagem DHCPRELEASE do host.
- Verifique se as informações listadas para o endereço MAC do usuário final estão corretas.

## 

<#root>

Esta tabela lista os vários comandos que podem ser usados para monitorar informações de DHCP Snooping.

| Comando                                                                                                    | Propósito                                                                                                    |  |  |  |
|----------------------------------------------------------------------------------------------------|----------------------------------------------------------------------------------------------------|--|--|--|
| <b>show ip dhcp snooping binding</b><br><b>show ip dhcp snooping binding</b><br>[endereço-IP] [endereço-MAC]<br>[slot/porta ethernet da interface] [id-<br>vlan] | Exibe apenas as associações configuradas dinamicamente no banco<br>de dados de associações de rastreamento DHCP, também<br>conhecido como tabela de associações.<br>- Endereço IP de entrada de ligação<br>- Endereço Mac de entrada de ligação<br>- Interface de entrada de entrada de vinculação<br>- VLAN de entrada de vinculação                                                                                                    |  |  |  |
| show ip dhcp snooping database                                                                                                    | Exibe o status e as estatísticas do banco de dados de bind de rastreamento DHCP.                                                                                                    |  |  |  |
| show ip dhcp snooping statistics                                                                                                    | Exibe as estatísticas de rastreamento de DHCP em forma resumida<br>ou detalhada.                                                                                                    |  |  |  |
| show ip source binding                                                                                                    | Exibir as associações configuradas de forma dinâmica e estática.                                                                                                    |  |  |  |
| show interface vlan xyz<br>show buffer input-interface Vlan<br>xyz dump                                                                                          | O pacote DHCP é enviado ao agente de retransmissão configurado<br>na vlan do cliente através da vlan SVI do cliente. Se a fila de<br>entrada mostrar o limite máximo de queda ou de alcance, é<br>provável que o pacote dhcp do cliente tenha sido descartado e não<br>tenha conseguido acessar o agente de retransmissão configurado.<br><b>Observação</b> : certifique-se de que os descartes não sejam<br>vistos na fila de entrada.<br>switch#show int vlan 670<br>Carga por cinco segundos: 13%/0%; um minuto: 10%; cinco |  |  |  |

| A fonte de horário é NTP, 18:39:52.476 UTC até 10 de setembro de 2020                                                                                                    |
|----------------------------------------------------------------------------------------------------|
| Vlan670 está ativa, o protocolo de linha está ativo , Autostate<br>Habilitado<br>O hardware é Ethernet SVI, o endereço é 00fd.227a.5920 (bia<br>00fd.227a.5920)<br>Descrição: ion_media_client<br>O endereço de Internet é 10.27.49.254/23<br>MTU 1500 bytes, BW 1000000 Kbit/seg, DLY 10 usec,<br>reliability 255/255, txload 1/255, rxload 1/255<br>Encapsulamento ARPA, loopback não definido<br>Keepalive não suportado<br>Tipo ARP: ARPA, Tempo limite ARP 04:00:00<br>Última entrada 03:01:29, saída 00:00:02, saída nunca travar<br>A última limpeza dos contadores "show interface" nunca<br><b>Fila de entrada: 375/375/4020251/0</b><br>(tamanho/máx/ <b>quedas</b> /liberações); Total de quedas de saída: 0<br>$<\hat{a} \in$ " 375 pacotes na entrada da fila /4020251 foram |
| uescaltados                                                                                                    |

# Troubleshooting

### Solução de problemas de software

Verifique o que o switch recebe. Esses pacotes são processados no plano de controle da CPU, portanto, certifique-se de ver todos os pacotes na direção de inserção e punt e confirme se as informações estão corretas.

**Cuidado**: use os comandos debug com cuidado. Esteja ciente de que muitos comandos de depuração têm impacto sobre a rede ativa e somente são recomendados para uso em um ambiente de laboratório quando o problema for reproduzido.

O recurso Depuração condicional permite habilitar seletivamente depurações e logs para recursos específicos com base em um conjunto de condições definidas por você. Isso é útil para conter informações de depuração somente para hosts ou tráfego específicos.

Uma condição se refere a um recurso ou identidade, em que a identidade pode ser uma interface, um endereço IP ou um endereço MAC e assim por diante..

Como habilitar a depuração condicional para depurações de pacotes e eventos para solucionar problemas do DHCP Snooping.

| Comando                                                | Propósito                                                           |
|--------------------------------------------------------|---------------------------------------------------------------------|
| <b>debug condition mac</b> <mac-address></mac-address> |                                                                     |
| Exemplo:                                               | Configura a depuração condicional para o endereço MAC especificado. |
| switch# <b>debug condition mac</b>                     |                                                                     |

| bc16.6509.3314                                                                                                    |                                                                     |
|----------------------------------------------------------------------------------------------------|---------------------------------------------------------------------|
| <b>debug condition vlan</b> <vlan id=""><br/>Exemplo:<br/>switch#<b>debug condition vlan 10</b></vlan>                                            | Configura a depuração condicional para a VLAN<br>especificada.      |
| <b>debug condition interface</b> <interface><br/>Exemplo:<br/>switch#<b>debug condition interface</b><br/><b>vinteCincoGigE 1/0/8</b></interface> | Configura a depuração condicional para a interface<br>especificada. |

Para depurar o DHCP Snooping, use os comandos mostrados na tabela.

| Comando                                            | Propósito                                                                                                    |
|----------------------------------------------------|----------------------------------------------------------------------------------------------------|
| <b>debug dhcp</b> [detail   oper  <br>redundância] | detalhar o conteúdo do pacote DHCP<br>oper DHCP internal OPER<br>redundância Suporte a redundância de cliente DHCP |
| debug ip dhcp server packet detail                 | Decodificar as recepções e transmissões de mensagens em detalhes                                                   |
| debug ip dhcp server events                        | Relate atribuições de endereço, vencimento do leasing etc.                                                         |
| debug ip dhcp snooping agent                       | Debug dhcp snooping database read and write                                                                        |
| debug ip dhcp snooping event                       | Evento de depuração entre cada componente                                                                          |
| debug ip dhcp snooping packet                      | Depurar pacote DHCP no módulo de rastreamento de DHCP                                                              |

Esta é uma saída de exemplo parcial do comando debug ip dhcp snooping.

<#root>

Apr 14 16:16:46.835: DHCP\_SNOOPING: process new DHCP packet,

message type: DHCPDISCOVER, input interface: Fo1/0/2

, MAC da: ffff.ffff, MAC

sa: 00a3.d144.2046,

IP da: 255.255.255.255, IP sa: 0.0.0.0, DHCP ciaddr: 0.0.0.0, DHCP yiaddr: 0.0.0.0, DHCP siaddr: 0.0.0. Apr 14 16:16:46.835: DHCP\_SNOOPING: bridge packet get invalid mat entry: FFFF.FFFF.FFFF, packet is floor

Apr 14 16:16:48.837: DHCP\_SNOOPING:

received new DHCP packet from input interface (FortyGigabitEthernet1/0/10)

Apr 14 16:16:48.837: DHCP\_SNOOPING:

process new DHCP packet, message type: DHCPOFFER, input interface: Fo1/0/10,

MAC da: ffff.ffff, MAC

sa: 701f.539a.fe46,

IP da: 255.255.255.255, IP sa: 10.0.0.1, DHCP ciaddr: 0.0.0.0, DHCP yiaddr: 10.0.0.5, DHCP siaddr: 0.0. Apr 14 16:16:48.837: platform lookup dest vlan for input\_if: FortyGigabitEthernet1/0/10, is NOT tunnel, Apr 14 16:16:48.837: DHCP\_SNOOPING: direct forward dhcp replyto output port: FortyGigabitEthernet1/0/2. Apr 14 16:16:48.838: DHCP\_SNOOPING: received new DHCP packet from input interface (FortyGigabitEthernet1 Apr 14 16:16:48.838: Performing rate limit check

Apr 14 16:16:48.838: DHCP\_SNOOPING: process new DHCP packet,

message type: DHCPREQUEST, input interface: Fo1/0/2,

MAC da: ffff.ffff.ffff, MAC

sa: 00a3.d144.2046,

IP da: 255.255.255.255, IP sa: 0.0.0.0, DHCP ciaddr: 0.0.0.0, DHCP yiaddr: 0.0.0.0, DHCP siaddr: 0.0.0. Apr 14 16:16:48.838: DHCP\_SNOOPING: bridge packet get invalid mat entry: FFFF.FFFF.FFFF, packet is floor Apr 14 16:16:48.839: DHCP\_SNOOPING: received new DHCP packet from input interface (FortyGigabitEthernet1

Apr 14 16:16:48.840: DHCP\_SNOOPING: process new DHCP packet,

message type: DHCPACK, input interface: Fo1/0/10,

MAC da: ffff.ffff.ffff, MAC

sa: 701f.539a.fe46,

IP da: 255.255.255.255, IP

sa: 10.0.0.1,

DHCP ciaddr: 0.0.0.0, DHCP yiaddr: 10.0.0.5, DHCP siaddr: 0.0.0.0, DHCP giaddr: 0.0.0.0, DHCP chaddr: 0 Apr 14 16:16:48.840: DHCP\_SNOOPING: add binding on port FortyGigabitEthernet1/0/2 ckt\_id 0 FortyGigabitE Apr 14 16:16:48.840: DHCP\_SNOOPING: added entry to table (index 331)

Apr 14 16:16:48.840:

DHCP\_SNOOPING: dump binding entry: Mac=00:A3:D1:44:20:46 Ip=10.0.0.5

Lease=86400 Type=dhcp-snooping

Vlan=10 If=FortyGigabitEthernet1/0/2

Apr 14 16:16:48.840: No entry found for mac(00a3.d144.2046) vlan(10) FortyGigabitEthernet1/0/2 Apr 14 16:16:48.840: host tracking not found for update add dynamic (10.0.0.5, 0.0.0.0, 00a3.d144.2046) Apr 14 16:16:48.840: platform lookup dest vlan for input\_if: FortyGigabitEthernet1/0/10, is NOT tunnel, Apr 14 16:16:48.840: DHCP\_SNOOPING: direct forward dhcp replyto output port: FortyGigabitEthernet1/0/2. Para depurar eventos de rastreamento de DHCP, siga estas etapas:

**Cuidado**: use os comandos debug com cuidado. Esteja ciente de que muitos **comandos de depuração** têm impacto na rede ativa e são recomendados para uso somente em um ambiente de laboratório quando o problema for reproduzido.

Etapas de resumo

- 1. enable
- 2. debug platform condition mac {mac-address }
- 3. debug platform condition start
- 4. show platform condition OR show debug
- 5. debug platform condition stop
- 6. show platform software trace message ios R0 reverse | incluir DHCP
- 7. clear platform condition all

Etapas detalhadas

|         | Comando ou Ação                                                                                              | Propósito                                                                                                    |
|---------|----------------------------------------------------------------------------------------------------|----------------------------------------------------------------------------------------------------|
| Passo 1 | <b>enable</b><br>Exemplo:<br>switch# <b>enable</b>                                                           | Ativa o modo EXEC privilegiado.<br>• Digite sua senha, se solicitado.                                                                        |
| Passo 2 | debug platform condition mac {mac-address}<br>Exemplo:<br>switch#debug platform condition mac 0001.6509.3314 | Configura a depuração condicional<br>para o endereço MAC especificado.                                                                       |
| Etapa 3 | <b>debug platform condition start</b><br>Exemplo:<br>switch# <b>debug platform condition start</b>           | Inicia a depuração condicional (isso<br>pode iniciar o rastreamento<br>radioativo se houver uma<br>correspondência em uma das<br>condições). |
| Passo 4 | <pre>show platform condition OR show debug Exemplo: switch#show platform condition switch#show debug</pre>   | Exibe o conjunto de condições atual.                                                                                                    |
| Etapa 5 | debug platform condition stop                                                                                | Interrompe a depuração condicional<br>(isso pode interromper o                                                                               |

|         | Comando ou Ação                                                                                                    | Propósito                                                                 |
|---------|----------------------------------------------------------------------------------------------------|---------------------------------------------------------------------------|
|         | Exemplo:<br>switch# <b>debug platform condition stop</b>                                                                                                    | rastreamento radioativo).                                                 |
| Etapa 6 | show platform software trace message ios R0 reverse  <br>incluir DHCP<br>Exemplo:<br>switch#show platform software trace message ios R0<br>reverse   incluir DHCP | Exibe logs da HP mesclados do<br>arquivo de rastreamento mais<br>recente. |
| Etapa 7 | <b>clear platform condition all</b><br>Exemplo:<br>switch# <b>clear platform condition all</b>                                                                    | Limpa todas as condições.                                                 |

Este é um exemplo de saída parcial do dplataforma de depuração comando dhcp-snoop all.

<#root>

debug platform dhcp-snoop all

DHCP Server UDP port

(67)

DHCP Client UDP port

(68)

#### RELEASE

Apr 14 16:44:18.629: pak->vlan\_id = 10 Apr 14 16:44:18.629: dhcp packet src\_ip(10.0.0.6) dest\_ip(10.0.0.1) src\_udp(68) dest\_udp(67) src\_mac(00a Apr 14 16:44:18.629: ngwc\_dhcpsn\_process\_pak(305): Packet handedover to SISF on vlan 10 Apr 14 16:44:18.629: dhcp pkt processing routine is called for pak with SMAC = 00a3.d144.2046{mac} and S

#### DISCOVER

Apr 14 16:44:24.637: dhcp packet src\_ip(0.0.0.0) dest\_ip(255.255.255.255) src\_udp(68) dest\_udp(67) src\_r Apr 14 16:44:24.637: ngwc\_dhcpsn\_process\_pak(305): Packet handedover to SISF on vlan 10 Apr 14 16:44:24.637: dhcp pkt processing routine is called for pak with SMAC = 00a3.d144.2046{mac} and SApr 14 16:44:24.637: sending dhcp packet out after processing with SMAC = 00a3.d144.2046{mac} and SRC\_AI Apr 14 16:44:24.638: pak->vlan\_id = 10

#### OFFER

Apr 14 16:44:24.638: dhcp packet src\_ip(10.0.0.1) dest\_ip(255.255.255.255) src\_udp(67) dest\_udp(68) src\_ Apr 14 16:44:24.638: ngwc\_dhcpsn\_process\_pak(305): Packet handedover to SISF on vlan 10 Apr 14 16:44:24.638: dhcp pkt processing routine is called for pak with SMAC = 701f.539a.fe46{mac} and

#### REQUEST

Apr 14 16:44:24.638: ngwc\_dhcpsn\_process\_pak(284): Packet handedover to SISF on vlan 10 c9500#dhcp pkt processing routine is called for pak with SMAC = 0a3.d144.2046{mac} and SRC\_ADDR = 0.0.0

#### ACK

Apr 14 16:44:24.640: dhcp paket src\_ip(10.10.10.1) dest\_ip(255.255.255.255) src\_udp(67) dest\_udp(68) src\_udp(67) dest\_udp(68) src\_udp(64): 16:44:24.640: ngwc\_dhcpsn\_process\_pak(284): Packet handedover to SISF on vlan 10dhcp pkt process

Esta tabela lista os vários comandos que podem ser usados para depurar o DHCP Snooping na plataforma.

**Cuidado**: use os comandos debug com cuidado. Esteja ciente de que muitos comandos de depuração têm um impacto na rede ativa e somente são recomendados para uso em um ambiente de laboratório quando o problema for reproduzido.

| Comando                                                                         | Propósito                                                                                                    |  |
|---------------------------------------------------------------------------------|----------------------------------------------------------------------------------------------------|--|
| switch# <b>debug platform dhcp-snoop [todos pacote</b>    <br><b>pd-shim]</b>   | all NGWC DHCP Snooping<br>packet NGWC DHCP Snooping Informações de<br>depuração de pacotes<br>pd-shim NGWC DHCP Snooping IOS Shim<br>Debug Info |  |
| switch# <b>debug platform software infrastructure</b><br><b>punt dhcp-snoop</b> | Pacotes recebidos no FP que são apontados para o plano de controle)                                                                             |  |
| switch# <b>debug platform software infrastructure</b><br>inject                 | Pacotes injetados no FP a partir do plano de controle                                                                                           |  |

### Solucionar problemas de tráfego de punt/caminho (CPU)

Verifique, da perspectiva do FED, qual tráfego é recebido em cada fila de CPU (o DHCP Snooping é um tipo de tráfego processado pelo plano de controle).

• Quando o tráfego chega ao switch, ele é enviado para a CPU na direção PUNT e é enviado para a fila

dhcp snoop.

 Depois que o tráfego é processado pelo switch, ele sai pela direção INJECT. Os pacotes DHCP OFFER e ACK caem na fila de controle/legado de L2.

<#root>

c9500#show platform software fed switch active punt cause summary Statistics for all causes Cause Cause Info Rcvd Dropped \_\_\_\_\_ 21 RP<->QFP keepalive 8533 0 0 <<---- If drop counter increases, there can be a 79 71 dhcp snoop Layer2 control protocols 45662 0 96 109 snoop packets 100 0 \_\_\_\_\_ c9500#show platform software fed sw active inject cause summary Statistics for all causes Cause Cause Info Rcvd Dropped \_\_\_\_\_ 1 L2 control/legacy 128354 0 <<---- dropped counter must NOT increase 2QFP destination lookup185QFP <->RP keepalive858512ARP request or response6825Layer2 frame to BD81 0 0 0 0 Você pode usar esse comando para confirmar o tráfego que é enviado para a CPU e verificar se o DHCP Snooping descarta o tráfego. <#root> c9500# show platform software fed switch active punt cpuq rates Punt Rate CPU Q Statistics Packets per second averaged over 10 seconds, 1 min and 5 mins \_\_\_\_\_ Queue Name | Rx | Rx | Rx | Drop | Drop | Drop Q | | 10s | 1min | 5min | 10s | 1min | 5min no |

\_\_\_\_\_

| 0 CPU_Q_DOT1X_AUTH                 | 0   | 0        | 0 | 0 | 0 | 0 |
|------------------------------------|-----|----------|---|---|---|---|
| 1 CPU_Q_L2_CONTROL                 | 0   | 0        | 0 | 0 | 0 | 0 |
| 2 CPU_Q_FORUS_TRAFFIC              | 0   | 0        | 0 | 0 | 0 | 0 |
| 3 CPU_Q_ICMP_GEN                   | 0   | 0        | 0 | 0 | 0 | 0 |
| 4 CPU_Q_ROUTING_CONTROL            | 0   | 0        | 0 | 0 | 0 | 0 |
| 5 CPU_Q_FORUS_ADDR_RESOLUTION      | 0   | 0        | 0 | 0 | 0 | 0 |
| 6 CPU_Q_ICMP_REDIRECT              | 0   | 0        | 0 | 0 | 0 | 0 |
| 7 CPU_Q_INTER_FED_TRAFFIC          | 0   | 0        | 0 | 0 | 0 | 0 |
| 8 CPU_Q_L2LVX_CONTROL_PKT          | 0   | 0        | 0 | 0 | 0 | 0 |
| 9 CPU_Q_EWLC_CONTROL               | 0   | 0        | 0 | 0 | 0 | 0 |
| 10 CPU_Q_EWLC_DATA                 | 0   | 0        | 0 | 0 | 0 | 0 |
| 11 CPU_Q_L2LVX_DATA_PKT            | 0   | 0        | 0 | 0 | 0 | 0 |
| 12 CPU_Q_BROADCAST                 | 0   | 0        | 0 | 0 | 0 | 0 |
| 13 CPU_Q_LEARNING_CACHE_OVFL       | 0   | 0        | 0 | 0 | 0 | 0 |
| 14 CPU_Q_SW_FORWARDING             | 0   | 0        | 0 | 0 | 0 | 0 |
| 15 CPU_Q_TOPOLOGY_CONTROL          | 2   | 2        | 2 | 0 | 0 | 0 |
| 16 CPU_Q_PROTO_SNOOPING            | 0   | 0        | 0 | 0 | 0 | 0 |
| 17 CHILO DUCE SNOODING             |     |          |   |   |   |   |
| 17 CFU_Q_DHCF_SNOOFING             |     |          |   |   |   |   |
| 0 0 0 0 0                          |     |          |   |   |   |   |
| 0 << drop counter must             | NOT | increase |   |   |   |   |
| 18 CPU_Q_TRANSIT_TRAFFIC           | 0   | 0        | 0 | 0 | 0 | 0 |
| 19 CPU_Q_RPF_FAILED                | 0   | 0        | 0 | 0 | 0 | 0 |
| 20 CPU_Q_MCAST_END_STATION_SERVICE | 0   | 0        | 0 | 0 | 0 | 0 |
| 21 CPU_Q_LOGGING                   | 0   | 0        | 0 | 0 | 0 | 0 |
| 22 CPU_Q_PUNT_WEBAUTH              | 0   | 0        | 0 | 0 | 0 | 0 |
| 23 CPU_Q_HIGH_RATE_APP             | 0   | 0        | 0 | 0 | 0 | 0 |
| 24 CPU_Q_EXCEPTION                 | 0   | 0        | 0 | 0 | 0 | 0 |
| 25 CPU_Q_SYSTEM_CRITICAL           | 8   | 8        | 8 | 0 | 0 | 0 |
| 26 CPU_Q_NFL_SAMPLED_DATA          | 0   | 0        | 0 | 0 | 0 | 0 |
| 27 CPU_Q_LOW_LATENCY               | 0   | 0        | 0 | 0 | 0 | 0 |
| 28 CPU_Q_EGR_EXCEPTION             | 0   | 0        | 0 | 0 | 0 | 0 |
| 29 CPU_Q_FSS                       | 0   | 0        | 0 | 0 | 0 | 0 |
| 30 CPU_Q_MCAST_DATA                | 0   | 0        | 0 | 0 | 0 | 0 |
| 31 CPU_Q_GOLD_PKT                  | 0   | 0        | 0 | 0 | 0 | 0 |
|                                    |     |          |   |   |   |   |
|                                    |     |          |   |   |   |   |

### Solucionar problemas de hardware

Driver do Mecanismo de Encaminhamento (FED)

O FED é o driver que programa o ASIC. Os comandos do FED são usados para verificar se os estados do hardware e do software são correspondentes.

Obter o valor DI\_Handle

• O identificador de ID refere-se ao índice de destino de uma porta específica.

<#root>

c9500#show platform software fed switch active security-fed dhcp-snoop vlan vlan-id 10

#### Value of Snooping DI handle

```
is::
```

0x7F7FAC23E438 <<---- If DHCP Snooping is not enabled the hardware handle can not be present

Port Trust Mode FortyGigabitEthernet1/0/10 trust <<---- Ensure TRUSTED ports are listed

Verifique o mapeamento ifm para determinar o Asic e o núcleo das portas.

O IFM é um índice de interface interna mapeado para uma porta/núcleo/asic específica.

<#root>

#### c9500#show platform software fed switch active ifm mappings

Interface IF\_ID Inst Asic Core Port SubPort Mac Cntx LPN GPN Type Active FortyGigabitEthernet1/0/10 0xa 3 1 1 1 0 4 4 2 2 NIF Y

Use DI\_Handle para obter o índice de hardware.

<#root>

c9500#show platform hardware fed switch active fwd-asic abstraction print-resource-handle 0x7F7FAC23E438

0

```
Handle:0x7f7fac23e438 Res-Type:ASIC_RSC_DI Res-Switch-Num:255 Asic-Num:255 Feature-ID:AL_FID_DHCPSNOOPIN
priv_ri/priv_si Handle: (nil)Hardware Indices/Handles:
```

index0:0x5f03

```
mtu_index/l3u_ri_index0:0x0 index1:0x5f03 mtu_index/l3u_ri_index1:0x0 index2:0x5f03 mtu_index/l3u_ri_index/l3u_ri_index1:0x0 index2:0x5f03 mtu_index/l3u_ri_index/l3u_ri_index1:0x0 index2:0x5f03 mtu_index/l3u_ri_index/l3u_ri_index1:0x0 index2:0x5f03 mtu_index/l3u_ri_index1:0x0 index2:0x5f03 mtu_index/l3u_ri_index1:0x0 index2:0x5f03 mtu_index/l3u_ri_index1:0x0 index2:0x5f03 mtu_index/l3u_ri_index1:0x0 index2:0x5f03 mtu_index/l3u_ri_index1:0x0 index2:0x5f03 mtu_index/l3u_ri_index1:0x0 index2:0x5f03 mtu_index/l3u_ri_index1:0x0 index2:0x5f03 mtu_index/l3u_ri_index1:0x0 index2:0x5f03 mtu_index/l3u_ri_index1:0x0 index2:0x5f03 mtu_index/l3u_ri_index1:0x0 index2:0x5f03 mtu_index/l3u_ri_index2:0x5f03 mtu_index/l3u_ri_index2:0x5f03 mtu_index2:0x5f03 mtu_index2:0x5
```

<-- Index is 0x5f03

Converta do hexadecimal o valor de índice 0x5f03 em decimal.

0x5f03 = 24323

<#root>

Use esse valor de índice em decimal e os valores ASIC e Core nesse comando para ver quais sinalizadores estão definidos para a porta.

c9500#show platform hardware fed switch 1 fwd-asic regi read register-name SifDestinationIndexTable-2432 asic 1 core 1 For asic 1 core 1 Module 0 - SifDestinationIndexTable[0][ 24323 ] <-- the decimal hardware index matches 0x5f03 = 24323 copySegment0 : 0x1 <<---- If you find this as 0x0, means that the traffic is not forwarded out of this port. (refer to CSCvi39202)copySegment1 : 0x1 dpuSegment0 : 0x0 dpuSegment1 : 0x0 ecUnicast : 0x0 etherChannel0 : 0x0 etherChannel1 : 0x0 hashPtr1 : 0x0 stripSegment : 0x0 Certifique-se de que o rastreamento de DHCP esteja habilitado para a VLAN específica. <#root> c9500#show platform software fed switch 1 vlan 10 VLAN Fed Information LE Handle STP Handle L3 IF Handle Vlan Id IF Id SVI IF -----10 0x000000000420011

0x00007f7fac235fa8

0x00007f7fac236798 0x0000000000000 0x000000000000000 15

c9500#

show platform hardware fed switch active fwd-asic abstraction print-resource-handle

0x00007f7fac235fa8 1 <<---- Last number might be 1 or 0, 1 means detailed, 0 means brief output

Detailed Resource Information (ASIC\_INSTANCE# 0)
\_\_\_\_\_\_

LEAD\_VLAN\_IGMP\_MLD\_SNOOPING\_ENABLED\_IPV4 value 1 Pass <<---- Verify the highlighted values, if any are

LEAD\_VLAN\_IGMP\_MLD\_SNOOPING\_ENABLED\_IPV6 value 0 Pass

LEAD\_VLAN\_ARP\_OR\_ND\_SNOOPING\_ENABLED\_IPV4 value 1 Pass

LEAD\_VLAN\_ARP\_OR\_ND\_SNOOPING\_ENABLED\_IPV6 value 1 Pass LEAD\_VLAN\_BLOCK\_L2\_LEARN value 0 Pass LEAD\_VLAN\_CONTENT\_MATCHING\_ENABLED value 0 Pass LEAD\_VLAN\_DEST\_MOD\_INDEX\_TVLAN\_LE value 0 Pass

LEAD\_VLAN\_DHCP\_SNOOPING\_ENABLED\_IPV4 value 1 Pass

LEAD\_VLAN\_DHCP\_SNOOPING\_ENABLED\_IPV6 value 1 Pass LEAD\_VLAN\_ENABLE\_SECURE\_VLAN\_LEARNING\_IPV4 value 0 Pass LEAD\_VLAN\_ENABLE\_SECURE\_VLAN\_LEARNING\_IPV6 value 0 Pass LEAD\_VLAN\_EPOCH value 0 Pass LEAD\_VLAN\_L2\_PROCESSING\_STP\_TCN value 0 Pass LEAD VLAN L2FORWARD IPV4 MULTICAST PKT value 0 Pass LEAD\_VLAN\_L2FORWARD\_IPV6\_MULTICAST\_PKT value 0 Pass LEAD\_VLAN\_L3\_IF\_LE\_INDEX\_PRIO value 0 Pass LEAD\_VLAN\_L3IF\_LE\_INDEX value 0 Pass LEAD\_VLAN\_LOOKUP\_VLAN value 15 Pass LEAD\_VLAN\_MCAST\_LOOKUP\_VLAN value 15 Pass LEAD\_VLAN\_RIET\_OFFSET value 4095 Pass LEAD VLAN SNOOPING FLOODING ENABLED IGMP OR MLD IPV4 value 1 Pass LEAD\_VLAN\_SNOOPING\_FLOODING\_ENABLED\_IGMP\_OR\_MLD\_IPV6 value 1 Pass LEAD\_VLAN\_SNOOPING\_PROCESSING\_STP\_TCN\_IGMP\_OR\_MLD\_IPV4 value 0 Pass LEAD\_VLAN\_SNOOPING\_PROCESSING\_STP\_TCN\_IGMP\_OR\_MLD\_IPV6 value 0 Pass LEAD\_VLAN\_VLAN\_CLIENT\_LABEL value 0 Pass LEAD\_VLAN\_VLAN\_CONFIG value 0 Pass LEAD\_VLAN\_VLAN\_FLOOD\_ENABLED value 0 Pass LEAD\_VLAN\_VLAN\_ID\_VALID value 1 Pass LEAD\_VLAN\_VLAN\_LOAD\_BALANCE\_GROUP value 15 Pass LEAD\_VLAN\_VLAN\_ROLE value 2 Pass LEAD\_VLAN\_VLAN\_FLOOD\_MODE\_BITS value 3 Pass LEAD VLAN LVX VLAN value 0 Pass LEAD\_VLAN\_EGRESS\_DEJAVU\_CANON value 0 Pass LEAD\_VLAN\_EGRESS\_INGRESS\_VLAN\_MODE value 0 Pass LEAD\_VLAN\_EGRESS\_LOOKUP\_VLAN value 0 Pass LEAD VLAN EGRESS LVX VLAN value 0 Pass LEAD\_VLAN\_EGRESS\_SGACL\_DISABLED value 3 Pass

LEAD\_VLAN\_EGRESS\_VLAN\_CLIENT\_LABEL value 0 Pass LEAD\_VLAN\_EGRESS\_VLAN\_ID\_VALID value 1 Pass LEAD\_VLAN\_EGRESS\_VLAN\_LOAD\_BALANCE\_GROUP value 15 Pass LEAD\_VLAN\_EGRESS\_INTRA\_POD\_BCAST value 0 Pass

LEAD\_VLAN\_EGRESS\_DHCP\_SNOOPING\_ENABLED\_IPV4 value 1 Pass

LEAD\_VLAN\_EGRESS\_DHCP\_SNOOPING\_ENABLED\_IPV6 value 1 Pass LEAD\_VLAN\_EGRESS\_VXLAN\_FLOOD\_MODE value 0 Pass LEAD\_VLAN\_MAX value 0 Pass <SNIP>

Esta tabela lista os vários comandos Punject show/debug comuns que podem ser usados para rastrear o caminho do pacote DHCP em uma rede ativa.

**Comandos Punt/Inject show & debug comuns** debug plat soft fed switch acti inject add-filter cause 255 sub\_cause 0 src\_mac 0 0 0 dst\_mac 0 0 src ipv4 192.168.12.1 dst ipv4 0.0.0.0 if id 0xf set platform software trace fed [switch<num|ative|standby>] inject verbose  $\hat{a} \in ::$  > use filter cpmand mostrado para definir o escopo dos rastreamentos para este host específico set platform software trace fed [switch<num|ative|standby>] inject debug boot **â**€" > for reload set platform software trace fed [switch<num|ative|standby>] punt noise show platform software fed [switch<num|ative|standby>] insere resumo da causa show platform software fed [switch<num|ative|standby>] punt cause summary show platform software fed [switch<num|ative|standby>] inject cpuq 0 show platform software fed [switch<num|ative|standby>] punt cpuq 17 (dhcp queue) show platform software fed [switch<num|ative|standby>] ative inject packet-capture det show platform software infrastructure inject show platform software infrastructure punt show platform software infrastructure lsmpi driver debug platform software infra punt dhcp debug platform software infra inject

Esses comandos são úteis para verificar se algum pacote DHCP foi recebido para um cliente específico.

- Este recurso permite capturar toda a comunicação de rastreamento de DHCP associada a um determinado endereço MAC do cliente que é processado pela CPU através do software IOS-DHCP.
- Essa funcionalidade é suportada para tráfego IPv4 e IPv6.

• Este recurso é habilitado automaticamente.

Importante: esses comandos estão disponíveis no Cisco IOS XE Gibraltar 16.12.X.

switch#**show platform dhcpsnooping client stats** {mac-address}

switch#show platform dhcpv6snooping ipv6 client stats {mac-address}

<#root>

C9300#

show platform dhcpsnooping client stats 0000.1AC2.C148

| DHCPSN: DHCP  | snooping  | g server           |                 |      |              |                      |
|---------------|-----------|--------------------|-----------------|------|--------------|----------------------|
| DHCPD: DHCP   | protocol  | daemen             |                 |      |              |                      |
| L2FWD: Tran   | smit Pack | ket to driver in l | _2 format       |      |              |                      |
| FWD: Tran     | smit Pack | ket to driver      |                 |      |              |                      |
| Packet Trace  | for clie  | ent MAC 0000.1AC2. | .C148:          |      |              |                      |
| Timestamp     |           | Destination MAC    | Destination Ip  | VLAN | Message      | Handler:Action       |
| 06-27-2019 20 | 0:48:28   | FFFF.FFFF.FFF      | 255.255.255.255 | 88   | DHCPDISCOVER | PUNT:RECEIVED        |
| 06-27-2019 20 | 0:48:28   | FFFF.FFFF.FFF      | 255.255.255.255 | 88   | DHCPDISCOVER | PUNT:TO_DHCPSN       |
| 06-27-2019 20 | 0:48:28   | FFFF.FFFF.FFF      | 255.255.255.255 | 88   | DHCPDISCOVER | BRIDGE:RECEIVED      |
| 06-27-2019 20 | 0:48:28   | FFFF.FFFF.FFF      | 255.255.255.255 | 88   | DHCPDISCOVER | BRIDGE:T0_DHCPD      |
| 06-27-2019 20 | 0:48:28   | FFFF.FFFF.FFF      | 255.255.255.255 | 88   | DHCPDISCOVER | BRIDGE:TO_INJECT     |
| 06-27-2019 20 | 0:48:28   | FFFF.FFFF.FFF      | 255.255.255.255 | 88   | DHCPDISCOVER | L2INJECT:T0_FWD      |
| 06-27-2019 20 | 0:48:28   | 0000.0000.0000     | 192.168.1.1     | 0    | DHCPDISCOVER | INJECT:RECEIVED      |
| 06-27-2019 20 | 0:48:28   | 0000.0000.0000     | 192.168.1.1     | 0    | DHCPDISCOVER | INJECT:T0_L2FWD      |
| 06-27-2019 20 | 0:48:30   | 0000.0000.0000     | 10.1.1.3        | 0    | DHCPOFFER    | INJECT:RECEIVED      |
| 06-27-2019 20 | 0:48:30   | 0000.1AC2.C148     | 10.1.1.3        | 0    | DHCPOFFER    | INTERCEPT:RECEIVED   |
| 06-27-2019 20 | 0:48:30   | 0000.1AC2.C148     | 10.1.1.3        | 88   | DHCPOFFER    | INTERCEPT: TO_DHCPSN |
| 06-27-2019 2  | 0:48:30   | 0000.1AC2.C148     | 10.1.1.3        | 88   | DHCPOFFER    | INJECT: CONSUMED     |
| 06-27-2019 2  | 0:48:30   | FFFF.FFFF.FFFF     | 255.255.255.255 | 88   | DHCPREQUEST  | PUNT:RECEIVED        |
| 06-27-2019 20 | 0:48:30   | FFFF.FFFF.FFF      | 255.255.255.255 | 88   | DHCPREQUEST  | PUNT:TO_DHCPSN       |
| 06-27-2019 20 | 0:48:30   | FFFF.FFFF.FFF      | 255.255.255.255 | 88   | DHCPREQUEST  | BRIDGE:RECEIVED      |
| 06-27-2019 20 | 0:48:30   | FFFF.FFFF.FFFF     | 255.255.255.255 | 88   | DHCPREQUEST  | BRIDGE:T0_DHCPD      |
| 06-27-2019 20 | 0:48:30   | FFFF.FFFF.FFFF     | 255.255.255.255 | 88   | DHCPREQUEST  | BRIDGE:TO_INJECT     |
| 06-27-2019 20 | 0:48:30   | FFFF.FFFF.FFFF     | 255.255.255.255 | 88   | DHCPREQUEST  | L2INJECT:T0_FWD      |
| 06-27-2019 20 | 0:48:30   | 0000.0000.0000     | 192.168.1.1     | 0    | DHCPREQUEST  | INJECT:RECEIVED      |
| 06-27-2019 20 | 0:48:30   | 0000.0000.0000     | 192.168.1.1     | 0    | DHCPREQUEST  | INJECT:T0_L2FWD      |
| 06-27-2019 20 | 0:48:30   | 0000.0000.0000     | 10.1.1.3        | 0    | DHCPACK      | INJECT:RECEIVED      |
| 06-27-2019 20 | 0:48:30   | 0000.1AC2.C148     | 10.1.1.3        | 0    | DHCPACK      | INTERCEPT:RECEIVED   |
| 06-27-2019 20 | 0:48:30   | 0000.1AC2.C148     | 10.1.1.3        | 88   | DHCPACK      | INTERCEPT: TO DHCPSN |

Use estes comandos para limpar o rastreamento.

switch#clear platform dhcpsnooping pkt-trace ipv4

switch#clear platform dhcpsnooping pkt-trace ipv6

# Captura de pacote de caminho de CPU

Confirme se os pacotes DHCP Snooping chegam e deixam o plano de controle corretamente.

**Observação**: para obter referências adicionais sobre como usar a ferramenta de captura de CPU do driver do mecanismo de encaminhamento, consulte a seção Leitura adicional.

```
<#root>
```

```
debug platform software fed
```

```
[switch<num|active|standby>]
```

punt/inject

packet-capture start

```
debug platform software fed
```

```
[switch<num|active|standby>]
```

punt/inject

packet-capture stop

```
show platform software fed
```

```
[switch<num|active|standby>]
```

```
punt/inject
```

packet-capture brief

#### ### PUNT ###

#### DISCOVER

```
----- Punt Packet Number: 16, Timestamp: 2021/04/14 19:10:09.924 ----- interface :
```

#### physical: FortyGigabitEthernet1/0/2

```
[if-id: 0x0000000a], pal: FortyGigabitEthernet1/0/2 [if-id: 0x0000000a]
metadata : cause: 79
```

[dhcp snoop],

sub-cause: 11, q-no: 17, linktype: MCP\_LINK\_TYPE\_IP [1] ether hdr : dest mac: ffff.ffff.

src mac: 00a3.d144.2046

ether hdr : ethertype: 0x0800 (IPv4) ipv4 hdr : dest ip: 255.255.255.255, src ip: 0.0.0.0 ipv4 hdr : packet len: 347, ttl: 255, protocol: 17 (UDP) udp hdr : dest port: 67

, src port:

68

#### OFFER

```
----- Punt Packet Number: 23, Timestamp: 2021/04/14 19:10:11.926 -----
interface :
physical: FortyGigabitEthernet1/0/10
[if-id: 0x00000012], pal: FortyGigabitEthernet1/0/10 [if-id: 0x00000012]
metadata : cause: 79
[dhcp snoop]
, sub-cause: 11, q-no: 17, linktype: MCP_LINK_TYPE_IP [1]
ether hdr : dest mac: ffff.fff.fff,
src mac: 701f.539a.fe46
ether hdr : vlan: 10, ethertype: 0x8100
ipv4 hdr : dest ip: 255.255.255.255,
src ip: 10.0.0.1
ipv4 hdr : packet len: 330, ttl: 255, protocol: 17 (UDP)
udp hdr : dest port:
68
, src port:
67
REQUEST
----- Punt Packet Number: 24, Timestamp: 2021/04/14 19:10:11.927 -----
interface :
physical: FortyGigabitEthernet1/0/2
[if-id: 0x0000000a], pal: FortyGigabitEthernet1/0/2 [if-id: 0x0000000a]
metadata : cause: 79
[dhcp snoop]
, sub-cause: 11, q-no: 17, linktype: MCP_LINK_TYPE_IP [1]
ether hdr : dest mac: ffff.ffff.ffff,
src mac: 00a3.d144.2046
ether hdr : ethertype: 0x0800 (IPv4)
```

```
ipv4 hdr : dest ip: 255.255.255.255, src ip: 0.0.0.0
ipv4 hdr : packet len: 365, ttl: 255, protocol: 17 (UDP)
udp hdr : dest port:
67
, src port:
68
ACK
----- Punt Packet Number: 25, Timestamp: 2021/04/14 19:10:11.929 -----
interface :
physical: FortyGigabitEthernet1/0/10
[if-id: 0x00000012], pal: FortyGigabitEthernet1/0/10 [if-id: 0x00000012]
metadata : cause: 79
[dhcp snoop]
, sub-cause: 11, q-no: 17, linktype: MCP_LINK_TYPE_IP [1]
ether hdr : dest mac: ffff.fff.fff,
src mac: 701f.539a.fe46
ether hdr : vlan: 10, ethertype: 0x8100
ipv4 hdr : dest ip: 255.255.255.255,
src ip: 10.0.0.1
ipv4 hdr : packet len: 330, ttl: 255, protocol: 17 (UDP)
udp hdr : dest port:
68
, src port:
67
### INJECT ###
DISCOVER
------ Inject Packet Number: 33, Timestamp: 2021/04/14 19:53:01.273 -----
interface : pal:
FortyGigabitEthernet1/0/2
 [if-id: 0x000000a]
metadata : cause: 25 [Layer2 frame to BD], sub-cause: 1, q-no: 0, linktype: MCP_LINK_TYPE_IP [1]
ether hdr : dest mac: ffff.fff.fff,
```

ether hdr : ethertype: 0x0800 (IPv4) ipv4 hdr : dest ip: 255.255.255.255, src ip: 0.0.0.0 ipv4 hdr : packet len: 347, ttl: 255, protocol: 17 (UDP) udp hdr : dest port: 67 , src port: 68 OFFER ------ Inject Packet Number: 51, Timestamp: 2021/04/14 19:53:03.275 ----interface : pal: FortyGigabitEthernet1/0/2 [if-id: 0x000000a] metadata : cause: 1 [L2 control/legacy], sub-cause: 0, q-no: 0, linktype: MCP\_LINK\_TYPE\_LAYER2 [10] ether hdr : dest mac: ffff.ffff.ffff, src mac: 701f.539a.fe46 ether hdr : ethertype: 0x0800 (IPv4) ipv4 hdr : dest ip: 255.255.255.255, src ip: 10.0.0.1 ipv4 hdr : packet len: 330, ttl: 255, protocol: 17 (UDP) udp hdr : dest port: 68, src port: 67 REQUEST ------ Inject Packet Number: 52, Timestamp: 2021/04/14 19:53:03.276 ----interface : pal: FortyGigabitEthernet1/0/2 [if-id: 0x000000a] metadata : cause: 25 [Layer2 frame to BD], sub-cause: 1, q-no: 0, linktype: MCP\_LINK\_TYPE\_IP [1] ether hdr : dest mac: ffff.ffff.ffff, src mac: 00a3.d144.2046 ether hdr : ethertype: 0x0800 (IPv4)

ipv4 hdr : dest ip: 255.255.255.255, src ip: 0.0.0.0
ipv4 hdr : packet len: 365, ttl: 255, protocol: 17 (UDP)

```
udp hdr : dest port:
67
, src port:
68
ACK
------ Inject Packet Number: 53, Timestamp: 2021/04/14 19:53:03.278 ------
interface : pal:
FortyGigabitEthernet1/0/2
[if-id: 0x0000000a]
metadata : cause: 1 [L2 control/legacy], sub-cause: 0, q-no: 0, linktype: MCP_LINK_TYPE_LAYER2 [10]
ether hdr : dest mac: ffff.ffff.
src mac: 701f.539a.fe46
ether hdr : ethertype: 0x0800 (IPv4)
ipv4 hdr : dest ip: 255.255.255.255,
```

# Rastreamentos úteis

src ip: 10.0.0.1

68

67

, src port:

udp hdr : dest port:

Esses são rastreamentos binários que exibem eventos por processo ou componente. Neste exemplo, os rastreamentos mostram informações sobre o componente dhcpsn.

• Os rastreamentos podem ser girados manualmente, o que significa que você pode criar um novo arquivo antes de começar a solucionar problemas para que ele contenha informações mais precisas.

<#root>

9500#

request platform software trace rotate all

ipv4 hdr : packet len: 330, ttl: 255, protocol: 17 (UDP)

9500#

```
set platform software trace fed [switch
```

] dhcpsn verbose

c9500#show logging proc fed internal | inc dhcp

#### <<---- DI\_Handle must match with the output which retrieves the DI handle

2021/04/14 19:24:19.159536 {fed\_F0-0}{1}: [dhcpsn] [17035]: (info):

VLAN event on vlan 10, enabled 1

2021/04/14 19:24:19.159975 {fed\_F0-0}{1}: [dhcpsn] [17035]: (debug): Program trust ports for this vlan 2021/04/14 19:24:19.159978 {fed\_F0-0}{1}: [dhcpsn] [17035]: (debug):

GPN (10) if\_id (0x00000000000012) <<---- if\_id must match with the TRUSTED port

```
2021/04/14 19:24:19.160029 {fed_F0-0}{1}: [dhcpsn] [17035]: (debug): trusted_if_q size=1 for vlan=10
2021/04/14 19:24:19.160041 {fed_F0-0}{1}: [dhcpsn] [17035]: (ERR): update ri has failed vlanid[10]
2021/04/14 19:24:19.160042 {fed_F0-0}{1}: [dhcpsn] [17035]: (debug): vlan mode changed to enable
2021/04/14 19:24:27.507358 {fed_F0-0}{1}: [dhcpsn] [23451]: (debug): get di for vlan_id 10
2021/04/14 19:24:27.507365 {fed_F0-0}{1}: [dhcpsn] [23451]: (debug): Allocated rep_ri for vlan_id 10
2021/04/14 19:24:27.507366 {fed_F0-0}{1}: [inject] [23451]: (verbose): Changing di_handle from 0x7f7fac3
```

#### 0x7f7fac23e438

```
by dhcp snooping
2021/04/14 19:24:27.507394 {fed_F0-0}{1}: [inject] [23451]: (debug): TX: getting REP RI from dhcpsn fai
2021/04/14 19:24:29.511774 {fed_F0-0}{1}: [dhcpsn] [23451]: (debug): get di for vlan_id 10
2021/04/14 19:24:29.511780 {fed_F0-0}{1}: [dhcpsn] [23451]: (debug): Allocated rep_ri for vlan_id 10
2021/04/14 19:24:29.511780 {fed_F0-0}{1}: [inject] [23451]: (verbose): Changing di_handle from 0x7f7fac3
```

#### 0x7f7fac23e438

by dhcp snooping 2021/04/14 19:24:29.511802 {fed\_F0-0}{1}: [inject] [23451]: (debug): TX: getting REP RI from dhcpsn fai]

c9500#set platform software trace fed [switch

] asic\_app verbose

```
c9500#show logging proc fed internal | inc dhcp
```

2021/04/14 20:13:56.742637 {fed\_F0-0}{1}: [dhcpsn] [17035]: (info):

VLAN event on vlan 10

, enabled 0
2021/04/14 20:13:56.742783 {fed\_F0-0}{1}: [dhcpsn] [17035]: (debug): vlan mode changed to disable
2021/04/14 20:14:13.948214 {fed\_F0-0}{1}: [dhcpsn] [17035]: (info): VLAN event on vlan 10, enabled 1
2021/04/14 20:14:13.948686 {fed\_F0-0}{1}: [dhcpsn] [17035]: (debug):

Program trust ports for this vlan

2021/04/14 20:14:13.948688 {fed\_F0-0}{1}: [dhcpsn] [17035]: (debug):

GPN (10) if\_id (0x00000000000012) <<---- if\_id must match with the TRUSTED port

2021/04/14 20:14:13.948740 {fed\_F0-0}{1}: [dhcpsn] [17035]: (debug): trusted\_if\_q size=1 for vlan=10 2021/04/14 20:14:13.948753 {fed\_F0-0}{1}: [dhcpsn] [17035]: (ERR): update ri has failed vlanid[10] 2021/04/14 20:14:13.948754 {fed\_F0-0}{1}: [dhcpsn] [17035]: (debug): vlan mode changed to enable

#### Suggested Traces

```
set platform software trace fed [switch<num|active|standby>] pm_tdl verbose
set platform software trace fed [switch<num|active|standby>] pm_vec verbose
set platform software trace fed [switch<num|active|standby>] pm_vlan verbose
```

#### INJECT

```
set platform software trace fed [switch<num|active|standby>] dhcpsn verbose
set platform software trace fed [switch<num|active|standby>] asic_app verbose
set platform software trace fed [switch<num|active|standby>] inject verbose
```

PUNT

```
set platform software trace fed [switch<num|active|standby>] dhcpsn verbose
set platform software trace fed [switch<num|active|standby>] asic_app verbse
set platform software trace fed [switch<num|active|standby>] punt ver
```

### Syslogs e explicações

Violações dos limites de taxa do DHCP.

Explicação: o rastreamento de DHCP detectou uma violação de limite de taxa de pacote DHCP na interface especificada.

%DHCP\_SNOOPING-4-DHCP\_SNOOPING\_ERRDISABLE\_WARNING: DHCP Snooping received 300 DHCP packets on interface %DHCP\_SNOOPING-4-DHCP\_SNOOPING\_RATE\_LIMIT\_EXCEEDED: The interface Fa0/2 is receiving more than the three

Falsificação do servidor DHCP em uma porta não confiável.

Explicação:O recurso de rastreamento de DHCP descobriu determinados tipos de mensagens DHCP não permitidas na interface não confiável, o que indica que algum host está tentando atuar como um servidor DHCP.

%DHCP\_SNOOPING-5-DHCP\_SNOOPING\_UNTRUSTED\_PORT: DHCP\_SNOOPING drop message on untrusted port, message typestic terms and the second second seco

O endereço MAC da Camada 2 não corresponde ao endereço MAC dentro da solicitação DHCP.

Explicação: O recurso de rastreamento de DHCP tentou a validação do endereço MAC e a verificação falhou. O endereço MAC origem no cabeçalho Ethernet não corresponde ao endereço no campo chaddr da mensagem de solicitação DHCP. Pode haver um host mal-intencionado que tente realizar um ataque de negação de serviço no servidor DHCP.

%DHCP\_SNOOPING-5-DHCP\_SNOOPING\_MATCH\_MAC\_FAIL: DHCP\_SNOOPING drop message because the chaddr doesn't mat

Opção 82 - Problema de inserção.

Explicação: o recurso de rastreamento de DHCP descobriu um pacote DHCP com valores de opção não permitidos na porta não confiável, o que indica que algum host está tentando atuar como um servidor ou retransmissão de DHCP.

%DHCP\_SNOOPING-5-DHCP\_SNOOPING\_NONZERO\_GIADDR: DHCP\_SNOOPING drop message with non-zero giaddr or option

O endereço MAC da Camada 2 foi recebido na porta errada.

Explicação: o recurso de rastreamento de DHCP detectou um host tentando realizar um ataque de negação de serviço em outro host na rede.

%DHCP\_SNOOPING-5-DHCP\_SNOOPING\_FAKE\_INTERFACE: DHCP\_SNNOPING drop message with mismatched source interface

Mensagens DHCP recebidas na interface não confiável.

Explicação:O recurso de rastreamento de DHCP descobriu determinados tipos de mensagens DHCP não permitidas na interface não confiável, o que indica que algum host está tentando atuar como um servidor DHCP.

Falha na transferência de rastreamento de DHCP. Não é possível acessar a URL.

Explicação: falha na transferência da associação de rastreamento de DHCP.

%DHCP\_SNOOPING-4-AGENT\_OPERATION\_FAILED: DHCP snooping binding transfer failed. Unable to access URL

### Avisos de rastreamento de DHCP

| Número de<br>identificação do<br>bug da Cisco | Descrição                                                                                                    |
|-----------------------------------------------|----------------------------------------------------------------------------------------------------|
| <u>CSCvi39202</u>                             | O DHCP falha quando a confiança de rastreamento de DHCP está habilitada no uplink<br>etherchannel.                                          |
| <u>CSCvp49518</u>                             | O banco de dados de rastreamento de DHCP não é atualizado após o recarregamento.                                                            |
| <u>CSCvk16813</u>                             | O tráfego do cliente DHCP foi descartado com rastreamento de DHCP e uplinks de canal<br>de porta ou de pilha cruzada.                       |
| <u>CSCvd51480</u>                             | Desligando o rastreamento de dhcp de ip e o rastreamento de dispositivo.                                                                    |
| <u>CSCvm55401</u>                             | O rastreamento de DHCP pode descartar pacotes da opção 82 de dhcp com a opção allow-untrusted de informações de rastreamento de dhcp de ip. |
| <u>CSCvx25841</u>                             | O estado de confiança de rastreamento de DHCP é interrompido quando há uma alteração no segmento REP.                                       |
| <u>CSCvs15759</u>                             | O servidor DHCP envia um pacote NAK durante o processo de renovação do DHCP.                                                                |
| CSCvk34927                                    | A tabela de rastreamento de DHCP não foi atualizada do arquivo de banco de dados de rastreamento de DHCP durante o recarregamento.          |

### **SDA Border DHCP Snooping**

CLI de estatísticas de rastreamento de DHCP.

Uma nova CLI disponível para o SDA verificar as estatísticas de rastreamento de DHCP.

**Observação**: para obter referências adicionais sobre o processo DHCP/fluxo de pacote e decodificação da borda da estrutura de acesso SD da Cisco, consulte o guia na seção Informações relacionadas.

switch#show platform fabric border dhcp snooping ipv4 statistics

switch#show platform fabric border dhcp snooping ipv6 statistics

<#root>

SDA-9300-BORDER#

show platform fabric border dhcp snooping ipv4 statistics

| Timestamp     |        | Source IP  | Destination IP | Source Remote Locator | Lisp Instance ID | VLAN | PROCESSI |
|---------------|--------|------------|----------------|-----------------------|------------------|------|----------|
|               |        |            |                |                       |                  |      |          |
| 08-05-2019 00 | :24:16 | 10.30.30.1 | 10.40.40.1     | 192.168.0.1           | 8189             | 88   | 10       |
| 08-05-2019 00 | :24:16 | 10.30.30.1 | 10.40.40.1     | 192.168.0.1           | 8189             | 88   | 11       |

SDA-9300-BORDER#

show platform fabric border dhcp snooping ipv6 statistics

| Timestamp           | Source IP              | Destination IP         | Source Remote Locator | Lisp Instance |
|---------------------|------------------------|------------------------|-----------------------|---------------|
|                     |                        |                        |                       |               |
| 08-05-2019 00:41:46 | 11:11:11:11:11:11:11:1 | 22:22:22:22:22:22:22:1 | 192.168.0.3           | 8089          |
| 08-05-2019 00:41:47 | 11:11:11:11:11:11:11:1 | 22:22:22:22:22:22:1    | 192.168.0.3           | 8089          |

# Informações Relacionadas

Guia de configuração de serviços de endereçamento IP, Cisco IOS XE Amsterdam 17.3.x (Switches Catalyst 9200)

Guia de configuração de serviços de endereçamento IP, Cisco IOS XE Amsterdam 17.3.x (Switches Catalyst 9300)

<u>Guia de configuração de serviços de endereçamento IP, Cisco IOS XE Amsterdam 17.3.x (Switches Catalyst</u> 9400)

Guia de configuração de serviços de endereçamento IP, Cisco IOS XE Amsterdam 17.3.x (Switches Catalyst 9500)

Guia de configuração de serviços de endereçamento IP, Cisco IOS XE Amsterdam 17.3.x (Switches Catalyst 9600)

Processo/fluxo de pacote e decodificação de DHCP de borda de malha de acesso SD da Cisco

Configurar a captura de pacotes de CPU FED nos Switches Catalyst 9000

Suporte Técnico e Documentação - Cisco Systems

### Sobre esta tradução

A Cisco traduziu este documento com a ajuda de tecnologias de tradução automática e humana para oferecer conteúdo de suporte aos seus usuários no seu próprio idioma, independentemente da localização.

Observe que mesmo a melhor tradução automática não será tão precisa quanto as realizadas por um tradutor profissional.

A Cisco Systems, Inc. não se responsabiliza pela precisão destas traduções e recomenda que o documento original em inglês (link fornecido) seja sempre consultado.